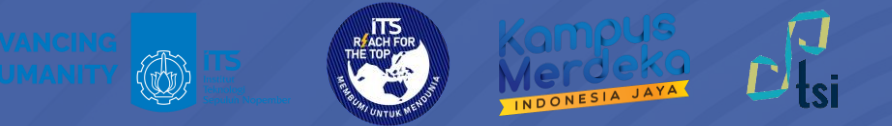

# PANDUAN Akses VPN

©2024

Direktorat Pengembangan Teknologi dan Sistem Informasi

O X itsdptsi ⊕ its.ac.id/dptsi O DPTSI ITS ⊕ servicedesk.its.ac.id

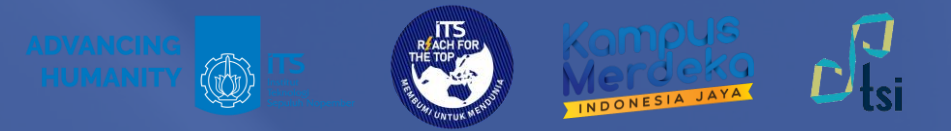

### DESKRIPSI

Nama Panduan Tujuan Panduan

Pengguna Panduan

**Penanggung Jawab** 

: Panduan Akses VPN

- : Membantu Civitas Akademika ITS dalam Mengakses VPN
- : Mahasiswa, Dosen, dan Tenaga Kependidikan ITS

: Layanan Teknologi dan Sistem Informasi, DPTSI-ITS

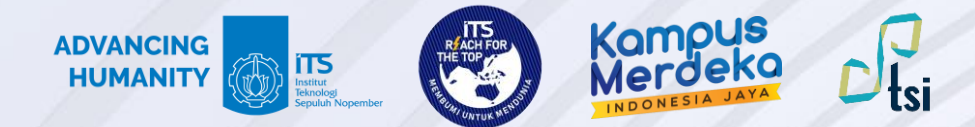

#### **Panduan Akses VPN**

Panduan akses VPN terbagi dalam 3 langkah utama sebagai berikut:

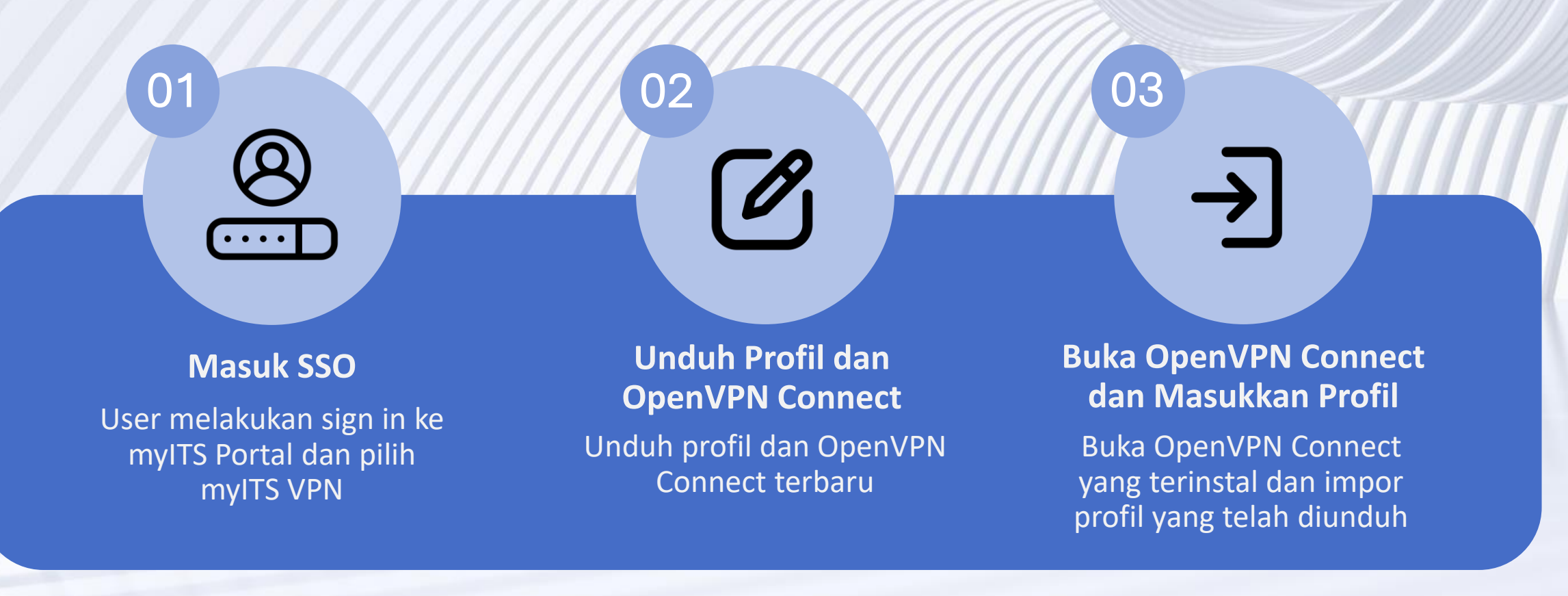

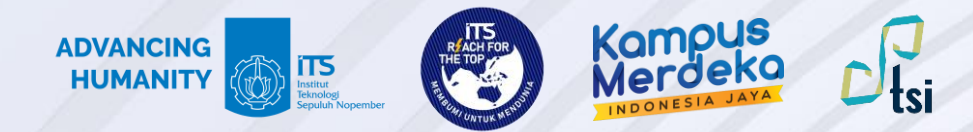

## PENTING!

Untuk Dosen dan Tendik :

Bagi dosen dan tenaga kependidikan ITS, pastikan Anda sudah melakukan migrasi email melalui akun.its.ac.id. Dan pastikan email utama di myITS SSO sudah terisi dengan format **[NAMA]@its.ac.id** 

Untuk Mahasiswa

Bagi mahasiswa ITS, pastikan email utama di myITS SSO sudah terisi dengan format **[NRP]@its.ac.id** 

© 2024 | Direktorat Pengembangan Teknologi dan Sistem Informasi

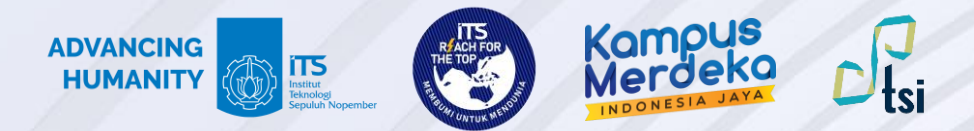

## Langkah 1

Buka myITS Portal di <u>portal.its.ac.id</u> dan pilih myITS VPN.

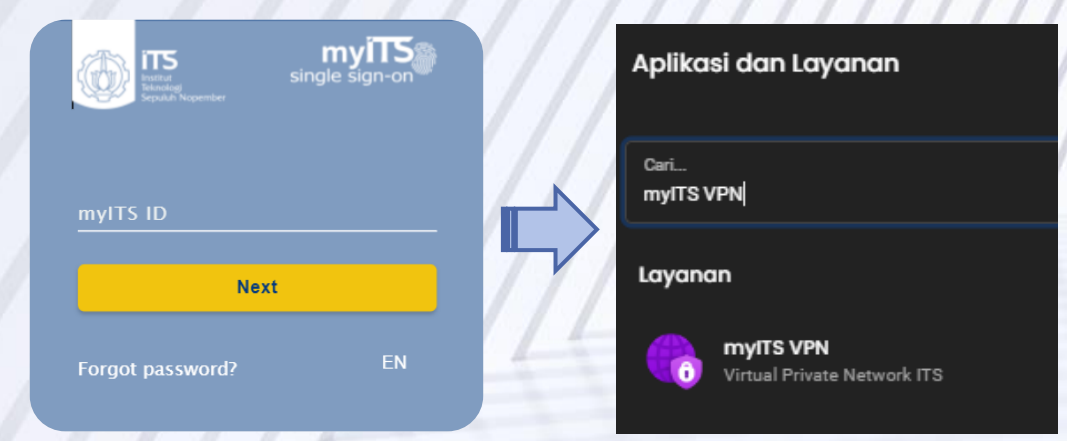

# Langkah 2

Unduh Profil myITS VPN dan OpenVPN Connect Client minimal versi 3.4.2 (disarankan tidak menggunakan OpenVPN GUI).

#### Petunjuk Penggunaan

- 1. Baca selengkapnya tentang **Syarat dan Ketentuan** yang berlaku selama menggunakan myITS VPN. Lihat selengkapnya.
- 2. Unduh dan instal aplikasi OpenVPN Connect Client minimal versi 3.4.2 Unduh di sini.
- 3. Unduh profil myITS VPN lalu impor profil ke OpenVPN Connect Client Unduh di sini.
- 4. Untuk membuka koneksi VPN, gunakan myITS ID Anda (email@its.ac.id atau email@student.its.ac.id) sebagai username dan password myITS.

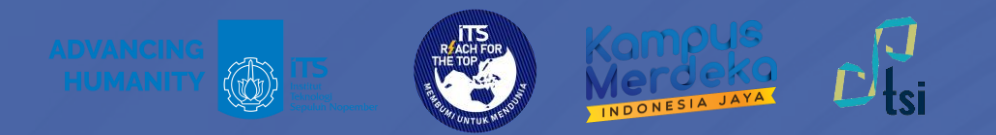

OpenVPN

# Langkah 3

Sebelumnya pastikan bahwa perangkat sudah terhubung ke jaringan internet.

Buka OpenVPN Connect, pilih **UPLOAD FILE** dan klik **BROWSE** untuk memasukkan profil myITS VPN yang sudah diunduh sebelumnya.

Centang Save password, dan masukkan password myITS. Lalu klik **CONNECT**.

| N Connect                                                                      | - × OpenVPN Connect                         |
|--------------------------------------------------------------------------------|---------------------------------------------|
| Import Profile                                                                 | 🖸 🤇 K Imported Profile                      |
| VIA URL UPLOAD FILE                                                            | Profile Name<br>myITS VPN                   |
| ag and drop to upload .OVPN profile.<br>can import only one profile at a time. | Server Hostname (locked)<br>d-vpn.its.ac.id |
| $\sim$                                                                         | Username (locked)                           |
|                                                                                | Save password                               |
| l                                                                              | Password                                    |
| BROWSE                                                                         | Gunakan password myITS                      |
|                                                                                |                                             |
|                                                                                | PROFILES                                    |

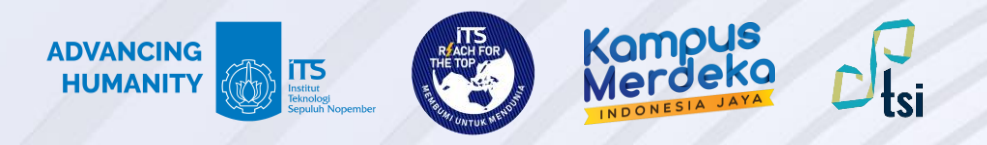

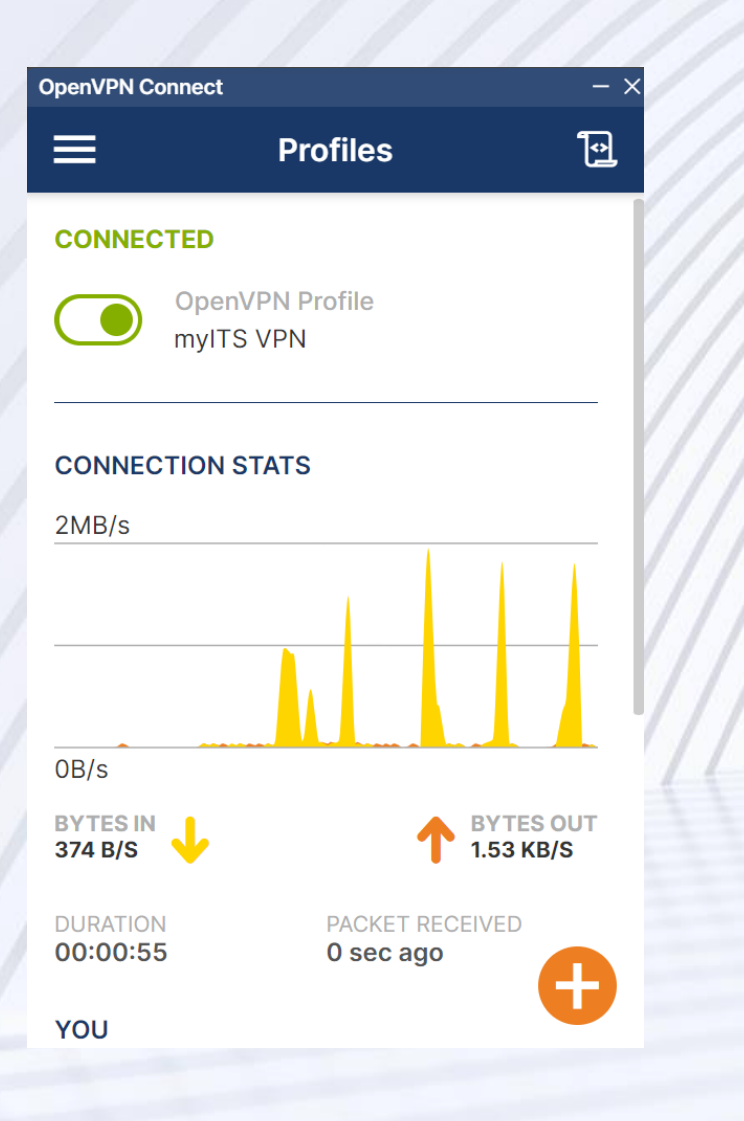

Jika muncul tampilan seperti gambar di samping, maka VPN sudah terhubung.

Namun jika muncul notifikasi Authentication Failed seperti gambar di bawah ini:

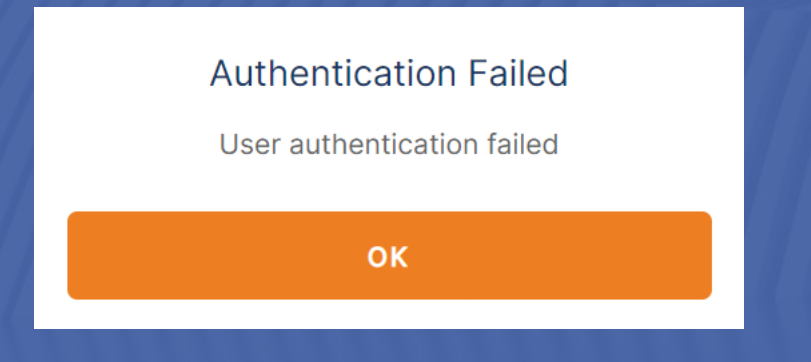

Harap pastikan password yang digunakan sama dengan password myITS. Jika masih masih muncul notifikasi Authentication Failed, silahkan melakukan ganti password pada menu Kelola Akun di myITS.

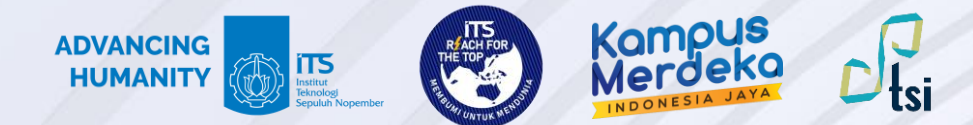

### Kontak Layanan

Jika ada pertanyaan lebih lanjut seputar panduan ini, silahkan menghubungi kontak di bawah ini:

#### Layanan keluhan dan permintaan

Create ticket di <u>servicedesk.its.ac.id</u> dan ditujukan ke Direktorat Pengembangan Teknologi dan Sistem Informasi

© 2024 | Direktorat Pengembangan Teknologi dan Sistem Informasi